**Step 1: Visit Tax Help website** <u>ProsperTaxHelp.org</u> (English), or <u>AyudaDelmpuestosAustin.org</u> (Spanish). Then, click on Schedule Appointment radio button.

**Step 2: Select the appropriate tax season appointment type to meet client's needs.** Each appointment type provides a brief description, additional instructions, and anticipated length of time.

| FOUNDATION EXCLUSION CENTERES                                                                                                    |                                       |
|----------------------------------------------------------------------------------------------------|---------------------------------------|
| Select Appointment                                                                                                    |                                       |
| Tax Preparation / Cita para Preparacion de Impuesto:         3 hours         Please book a separate appointment for each tax year you need prepared. For         example, for two years of tax returns, you might book appointments at 2:00pm and         3:00pm.   Por favor programe una cita por separado para cada año que necesite         preparar. Por ejemplo, para dos años de declaraciones de impuestos, puede         programar citas a las 2:00pm y a las 3:00pm.         SHOW LESS         Tax Preparation WITH SIGN LANGUAGE INTERPRETATION at Prosper South   Cita         para Preparación de Impuestos CON INTERPRETACIÓN EN LENGUA DE SEÑAS         2 hours 30 minutes         This is a tax appointment WITH SIGN LANGUAGE INTERPRETATION at Prosper         South, located at 2900 S IH 35, Austin, TX 78704. Esta cita de preparación de         impuestos es CON INTERPRETACIÓN EN LENGUA DE SEÑAS en el Centro de         Prosperidad Sur, ubicado en 2900 S IH 35, Austin, TX 78704.         SHOW LESS | Select based<br>on taxpayer's<br>need |
| Get Ready appointment for self-employed taxpayers   Cita para prepararse para<br>los que trabajan por cuenta propia<br>1 hour<br>Are you self-employed and have questions or need help getting your income and<br>expenses organized in advance of doing your taxes? Schedule an optional "get<br>ready" appointment BEFORE making your tax preparation appointment.   Trabaja<br>por cuenta propia y tiene preguntas o necesita ayuda para organizar sus ingresos y<br>gastos de negocio antes de hacer sus impuestos? Tiene la opción de hacer una cita<br>para recibir ayuda ANTES de bacer su cita para preparación de impuestos                                                                                                    | воок                                  |

**Tax Preparation** = tax payers should expect appointment to take 3 hours AND require that a separate appointment is made for each tax year needed.

**Tax Preparation with Sign Language Interpretation at Prosper South** = make sure tax payer is aware ASL interpretation is available ONLY at Prosper South. Tax payers should expect appointment to take 2.5 hours.

**Get Ready Appointment for Self-Employed Taxpayers** = provides additional support to self-employed tax payers to identify allowable business expenses and .

**Step 3: Select an appointment location, if, more than one is available.** Ask the client which location works best for them. Click Select for the tax site that works best for the client.

APPOINTMENT

| Tax Preparation / Cita para Preparacion de Impuestos       X         3 hours       X         Please book a separate appointment for each tax year you need prepared. For example, for two years of tax returns, you might book appointments at 2:00pm and 3:00pm.   Por favor programe una cita por separado para cada año que necesite p |                    |
|----------------------------------------------------------------------------------------------------|--------------------|
| SHOW ALL                                                                                                    |                    |
| WITH                                                                                                    |                    |
| 2900 S I-35 Frontage Rd, Austin, TX 78704                                                                                                    |                    |
| Prosper South     SELECT       2900 S IH 35 Frontage Rd, Austin, TX 78704                                                                                                    |                    |
|                                                                                                    | Select<br>based on |
| 6101 Highland Campus Dr, Austin, TX 78752                                                                                                    | taxpayer's         |
| Accelerator at ACC Highland                                                                                                    | need               |
| 5900 Airport Blvd, Austin, TX 78752                                                                                                    |                    |
| Prosper North     SELECT       5900 Airport Blvd, Austin, TX 78752                                                                                                    |                    |

Step 4: Select Date & Time. Scroll forward through the calendar by clicking on the (>) button to find a suitable appointment time. Note: the appointment scheduler will only display appointments available four weeks out.

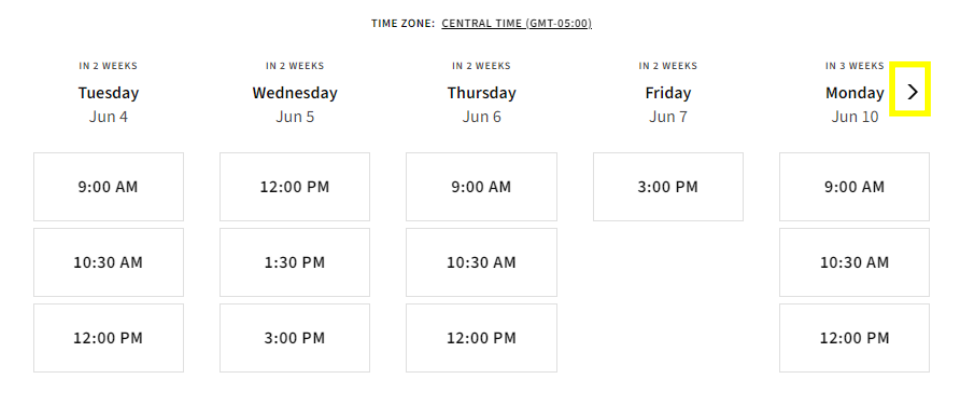

2 of 3

Step 5: Collect client's basic information. Note (\*) indicates required fields. Click "Complete Appointment" to finalize appointment scheduling. Having a client provide their email address allows for clients to receive appointment reminders and a calendar invite. If client does not have an email address, put <u>taxes@foundcom.org</u>.

Clients will receive appointment confirmation(s) instantly to their mobile and email, if one was provided.

| OUR INFORMATION                                                                          |                                                     |
|------------------------------------------------------------------------------------------|-----------------------------------------------------|
| FIRST NAME*                                                                              |                                                     |
| LAST NAME*                                                                               |                                                     |
| PHONE*<br>Add your phone number to receive an appointment                                |                                                     |
| reminder via text message.                                                               |                                                     |
| Message and data rates may apply. One message per appointment.<br>EMAIL*<br>Email        | Client can elect to receive an                      |
| Use a comma or press enter/return to add additional email addresses                      | to multiple emails.                                 |
| If you don't have an email address, put taxes@<br>electrónico, ponga taxes@foundcom.org. | ofoundcom.org   Si no tiene un correo               |
| Prefiero español a                                                                       | heck box if client prefers<br>ssistance in Spanish. |
| COMPLETE APPOINTMENT                                                                     | ck, to confirm<br>pointment submission.             |

Congratulations. You're done!